# Dépannage des flaps/boucles MAC sur les commutateurs Cisco Catalyst

## Table des matières

| Introduction                      |
|-----------------------------------|
| Conditions préalables             |
| Exigences                         |
| Composants utilisés               |
| Informations générales            |
| Qu'est-ce que MAC Flapping ?      |
| Directives générales de dépannage |
| Étude de cas 1                    |
| Description du problème           |
| Topologie                         |
| Étapes de dépannage               |
| Cause première                    |
| Résolution                        |
| Étude de cas 2                    |
| Description du problème           |
| Topologie                         |
| Étapes de dépannage               |
| Cause première                    |
| Résolution                        |
| Prévention                        |

# Introduction

Ce document décrit comment dépanner les volets/boucles MAC sur les commutateurs Cisco Catalyst.

# Conditions préalables

## Exigences

Cisco recommande que vous ayez une connaissance fondamentale des concepts de commutation de base et une compréhension du protocole STP (Spanning Tree Protocol) et de ses fonctionnalités sur les commutateurs Cisco Catalyst.

Composants utilisés

Les informations contenues dans ce document sont basées sur les commutateurs Cisco Catalyst avec toutes les versions (ce document n'est pas limité à des versions logicielles ou matérielles spécifiques).

The information in this document was created from the devices in a specific lab environment. All of the devices used in this document started with a cleared (default) configuration. Si votre réseau est en ligne, assurez-vous de bien comprendre l'incidence possible des commandes.

# Informations générales

Ce document sert de guide qui présente une approche systématique pour le dépannage des problèmes de flaps ou de boucles MAC sur les commutateurs Cisco Catalyst. Les flaps/boucles MAC sont des interruptions dans un réseau causées par des incohérences dans les tables d'adresses MAC des commutateurs. Ce document fournit non seulement des étapes pour identifier et résoudre ces problèmes, mais inclut également des exemples pratiques pour une meilleure compréhension.

# Qu'est-ce que MAC Flapping ?

Un battement d'adresse MAC se produit lorsqu'un commutateur reçoit une trame avec la même adresse MAC source, mais à partir d'une interface différente de celle d'où il l'a initialement apprise. Le commutateur bascule ainsi entre les ports, mettant à jour sa table d'adresses MAC avec la nouvelle interface. Cette situation peut provoquer une instabilité du réseau et entraîner des problèmes de performances.

Dans un commutateur Cisco, l'oscillation MAC est généralement consignée sous la forme d'un message similaire à celui-ci :

```
"%SW_MATM-4-MACFLAP_NOTIF: Host xxxx.xxxx in vlan x is flapping between port (1) and port (2)"
```

Dans cet exemple, l'adresse MAC<sub>xxxx.xxxx</sub>a d'abord été apprise sur le port d'interface (1), puis vue sur le port d'interface (2), ce qui a provoqué un battement MAC.

La cause la plus fréquente de l'oscillation MAC est une boucle de couche 2 dans le réseau, souvent en raison d'une mauvaise configuration du protocole STP ou de problèmes avec des liaisons redondantes. D'autres causes peuvent inclure du matériel défectueux, des bogues logiciels ou même des problèmes de sécurité tels que l'usurpation MAC.

Le dépannage des failles MAC implique souvent l'identification et la résolution des boucles sur le réseau, la vérification des configurations des périphériques ou la mise à jour du micrologiciel/logiciel des périphériques.

# Directives générales de dépannage

 Identifier le battement MAC : recherchez dans votre commutateur les journaux indiquant un battement MAC. Par exemple, dans un commutateur Cisco, le message du journal ressemble à ceci :

%SW\_MATM-4-MACFLAP\_NOTIF: Host [mac\_address] in vlan [vlan\_id] is flapping between port [port\_id\_

- Notez l'adresse MAC et les interfaces : le message du journal vous indique l'adresse MAC qui est instable et les interfaces entre lesquelles elle est instable. Prenez note de ceux-ci comme ils aident dans votre enquête.
- Étudier les interfaces affectées : utilisez l'interface de ligne de commande du commutateur afin d'étudier les interfaces impliquées. Vous pouvez utiliser des commandes commeshow interfacesOUshow mac address-tableafin de voir quels périphériques sont connectés aux interfaces et où l'adresse MAC est apprise.
- Tracez l'adresse MAC instable : MAC apprend par les ports X et Y. Un port nous conduit à l'endroit où cet MAC est connecté et l'autre nous mène à la boucle. Choisissez un port et commencez à utiliser la commandeshow mac address-tablesur chaque commutateur de couche 2 dans le chemin.
- Check for Physical Loops : examinez la topologie de votre réseau afin de voir s'il y a des boucles physiques. Cela peut se produire si plusieurs chemins existent entre les commutateurs. Si une boucle est détectée, vous devez reconfigurer votre réseau afin de supprimer la boucle.
- Check STP : le protocole STP est conçu pour empêcher les boucles dans votre réseau en bloquant certains chemins. Si le protocole STP est mal configuré, il n'empêche pas les boucles comme il doit l'être. Utilisez des commandes commeshow spanning-treepour vérifier la configuration STP. Vérifiez également les notifications de modification de topologie (TCN) à l'aide de la commandeshow spanning-tree detail | include ieee|occur|from|is.
- Vérifier les adresses MAC dupliquées : si deux périphériques de votre réseau ont la même adresse MAC (généralement vue dans la configuration haute disponibilité (HA) et plusieurs cartes réseau (NIC)), cela peut provoquer un battement MAC. Utilisez la commandeshow mac address-tableafin de rechercher des adresses MAC en double sur votre réseau.
- Vérification du matériel ou des câbles défectueux : des câbles ou du matériel réseau défectueux peuvent entraîner l'envoi de trames aux mauvaises interfaces, ce qui entraîne un battement MAC. Vérifiez l'état physique de vos câbles et envisagez de remplacer le matériel afin de voir si le problème persiste. Le battement d'interface peut également entraîner le battement MAC sur les commutateurs.
- Rechercher les bogues logiciels : parfois, le battement MAC peut être causé par des bogues dans le logiciel de vos périphériques réseau. Vérifiez l'outil de recherche de bogues.

Outil de recherche de bogues : https://bst.cloudapps.cisco.com/bugsearch

Aide de l'outil de recherche de bogues : <u>https://www.cisco.com/c/en/us/support/web/tools/bst/bsthelp/index.html#search</u>

• Contactez l'assistance TAC : si vous avez tout essayé et que le problème persiste, il peut être temps de contacter l'assistance TAC Cisco. Ils peuvent fournir une assistance supplémentaire.

# Étude de cas 1

## Description du problème

Le contrôleur eWLC subit une perte de connectivité à la passerelle, et les pertes de paquets empêchent les AP de rejoindre le contrôleur.

#### Topologie

| a 11 10   |         | Te1/1/2 | 0.11.1.1 | gi1/0/11 |        |
|-----------|---------|---------|----------|----------|--------|
| - Switch2 | Te1/0/3 |         | Switchl  |          | - CWLC |

## Étapes de dépannage

Un battement MAC a été identifié sur le commutateur (Switch1) qui est connecté au WLC électronique.

```
*Aug 5 05:52:50.750: %SW_MATM-4-MACFLAP_NOTIF: Host 0000.5e00.0101 in vlan 4 is flapping between port
*Aug 5 05:53:03.327: %SW_MATM-4-MACFLAP_NOTIF: Host 0000.5e00.0101 in vlan 4 is flapping between port
*Aug 5 05:53:21.466: %SW_MATM-4-MACFLAP_NOTIF: Host 0000.5e00.0101 in vlan 4 is flapping between port
```

Apprentissage MAC :

Entrez la commandeshow mac address-table address afin de vérifier l'adresse MAC apprise sur le port.

<#root>

Switch1#show mac address-table address 0000.5e00.0101

Mac Address Table

| Vlan<br> | Mac Address    | Туре    | Ports    |
|----------|----------------|---------|----------|
| 4        | 0000.5e00.0101 | DYNAMIC | Gi1/0/11 |
| 4        | 0000.5e00.0101 | DYNAMIC | Te1/1/2  |

Configuration des ports Gi1/0/11 et Te1/1/2 :

Entrez la commande<sub>show</sub> running-config interface afin de vérifier la configuration de l'interface.

<#root>

interface GigabitEthernet1/0/11

switchport trunk native vlan 4
switchport mode trunk
end

interface TenGigabitEthernet1/1/2

switchport mode trunk end

Voisins CDP des ports Gi1/0/11 et Te1/1/2 :

Entrez la commande<sub>show cdp neighbors</sub> afin de vérifier les détails des périphériques connectés.

```
<#root>
switch1#show cdp neighbors gi1/0/11
Capability Codes: R - Router, T - Trans Bridge, B - Source Route Bridge
S - Switch, H - Host, I - IGMP, r - Repeater, P - Phone,
D - Remote, C - CVTA, M - Two-port Mac Relay
Device ID Local Intrfce Holdtme Capability Platform Port ID
ewLC Gig 1/0/11 130 R T C9115AXI- Gig 0 < ----- ewLC Controller</pre>
```

Switch1#show cdp neighbors gi1/1/2

Capability Codes: R - Router, T - Trans Bridge, B - Source Route Bridge

| S - Switch, H - Host, I - IGMP, r - Repeater, P - Phone,   |    |  |  |  |  |  |
|------------------------------------------------------------|----|--|--|--|--|--|
| D - Remote, C - CVIA, M - Two-port Mac Relay               |    |  |  |  |  |  |
| Device ID Local Intrice Holdtme Capability Platform Port I | .D |  |  |  |  |  |
| Switch2                                                    |    |  |  |  |  |  |
|                                                            |    |  |  |  |  |  |
|                                                            |    |  |  |  |  |  |

Ten 1/1/2 163 R S I C9500-16X Ten 1/0/3 < ----- Uplink Switch

Apprentissage MAC sur Switch2 (commutateur de liaison ascendante) :

Entrez la commande<sub>show mac</sub> address-table address afin de vérifier l'adresse MAC apprise sur le port.

#### <#root>

Switch2#show mac address-table address 0000.5E00.0101

Mac Address Table

| Vlan | Mac Address    | Туре   | Ports |
|------|----------------|--------|-------|
|      |                |        |       |
| 4    | 0000.5e00.0101 | STATIC |       |

V14 < ---- VRRP MAC of Vlan4

4 0000.5e00.0101 DYNAMIC

Te1/0/13 < ---- Learning from Switch1 (eWLC connected Switch)

#### <#root>

Switch2#show vrrp vlan 4

Vlan4 - Group 1

- Address-Family IPv4 State is MASTER State duration 5 days 4 hours 22 mins Virtual IP address is x.x.x.x Virtual MAC address is 0000.5E00.0101 < ----- VRRP MAC of Vlan4

Advertisement interval is 1000 msec

#### Cause première

Il a été vérifié que l'ID VRRP (Virtual Router Redundancy Protocol) du commutateur 2 et le WLC

électronique étaient identiques, ce qui a entraîné la génération du même MAC virtuel par le VRRP.

## Résolution

Le problème a été résolu après la modification de l'instance VRRP sur le WLC, ce qui provoquait un MAC dupliqué sur le commutateur entraînant une perte de connectivité à la passerelle et des pertes de paquets, ce qui empêchait les AP de rejoindre le contrôleur.

# Étude de cas 2

## Description du problème

Certains serveurs sont inaccessibles ou connaissent une latence/des pertes importantes.

## Topologie

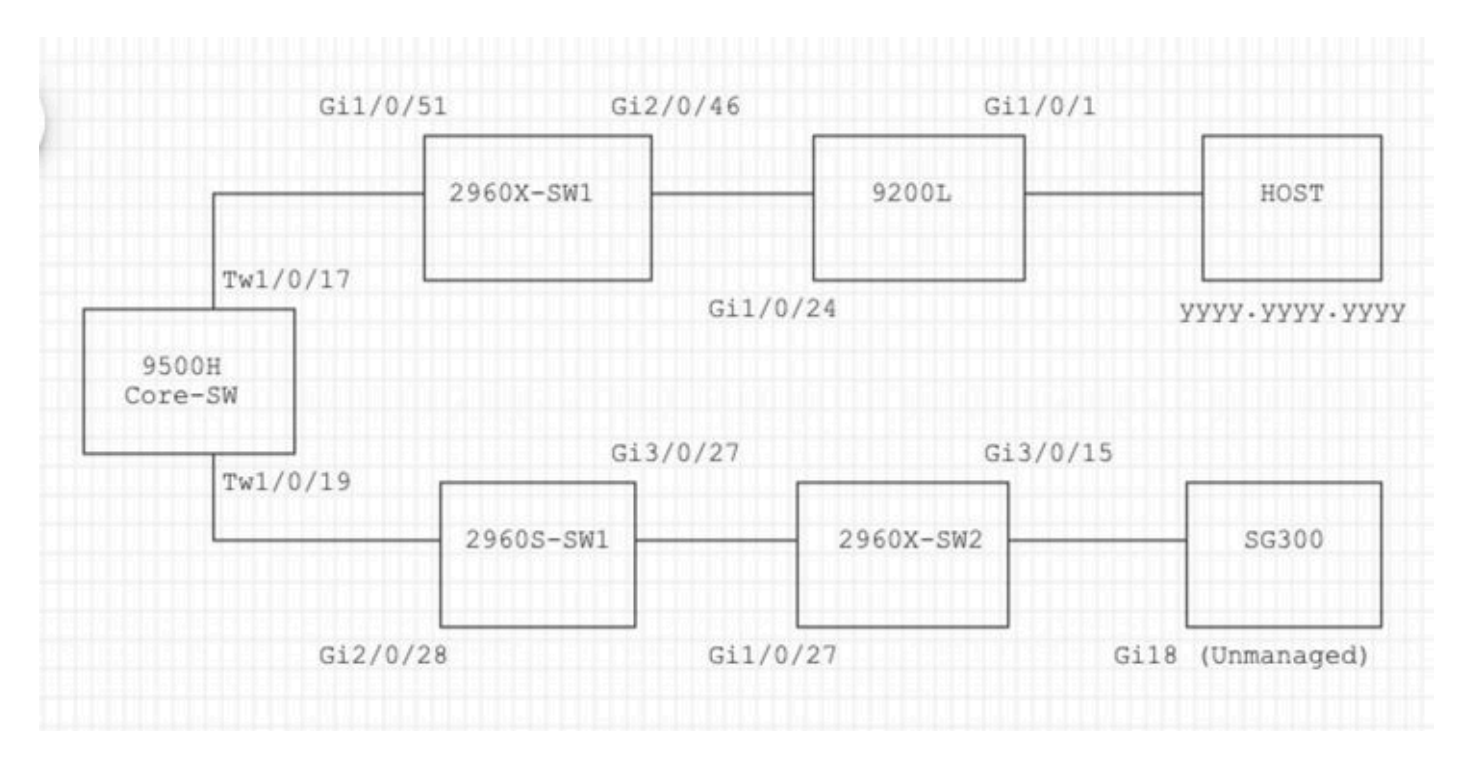

## Étapes de dépannage

1. Un battement MAC a été détecté sur le commutateur principal.

```
Nov 14 08:36:34.637: %SW_MATM-4-MACFLAP_NOTIF: Host xxxx.xxxx in vlan 1 is flapping between port T
Nov 14 08:36:34.838: %SW_MATM-4-MACFLAP_NOTIF: Host yyyy.yyyy in vlan 1 is flapping between port T
Nov 14 08:36:34.882: %SW_MATM-4-MACFLAP_NOTIF: Host zzzz.zzzz in vlan 1 is flapping between port P
```

2. Choisissez l'adresse MACyyyy.yyyypour le processus de dépannage.

Apprentissage MAC :

Entrez la commande<sub>show mac</sub> address-table address afin de vérifier l'adresse MAC apprise sur le port.

#### <#root>

Core-SW#show mac address-table address yyyy.yyyy.yyyy

| Mac Address Table |                |         |           |  |  |
|-------------------|----------------|---------|-----------|--|--|
| <br>Vlan<br>      | Mac Address    | Туре    | Ports     |  |  |
| 1                 | уууу.уууу.уууу | DYNAMIC | Twe1/0/17 |  |  |

Voisins CDP des ports Twe 1/0/17 et Twe 1/0/17 :

Entrez la commande<sub>show cdp neighbors</sub> afin de vérifier les détails des périphériques connectés.

#### <#root>

```
Core-SW#show cdp neighbors Twe 1/0/17
Capability Codes: R - Router, T - Trans Bridge, B - Source Route Bridge
                 S - Switch, H - Host, I - IGMP, r - Repeater, P - Phone,
                 D - Remote, C - CVTA, M - Two-port Mac Relay
Device ID
                Local Intrfce
                                 Holdtme
                                             Capability Platform Port ID
2960X-SW1
                Twe 1/0/17
                                  162
                                                   S I WS-C2960X Gig 1/0/51
Core-SW#show cdp neighbors Twe 1/0/19
Capability Codes: R - Router, T - Trans Bridge, B - Source Route Bridge
                 S - Switch, H - Host, I - IGMP, r - Repeater, P - Phone,
                 D - Remote, C - CVTA, M - Two-port Mac Relay
Device ID
                Local Intrfce
                                 Holdtme
                                             Capability Platform Port ID
2960s-sw1
                Twe 1/0/19
                                  120
                                                   S I WS-C2960S Gig 2/0/28
```

Journaux de 2960X-SW1 connectés à Core-SW Twe1/0/17 :

MACyyyy.yyyyoscille entre les ports Gi1/0/51 et Gi2/0/46 (9200L).

#### <#root>

2960X-SW1#show mac address-table address yyyy.yyyy.yyyy

|      | Mac Address Ta | able    |          |
|------|----------------|---------|----------|
| Vlan | Mac Address    | Туре    | Ports    |
|      |                |         |          |
| 1    | уууу.уууу.уууу | DYNAMIC | Gi1/0/51 |

#### 2960X-SW1#show mac address-table address yyyy.yyyy.yyyy

Mac Address Table

| Vlan | Mac Address | Туре | Ports |
|------|-------------|------|-------|
|      |             |      |       |
|      |             |      |       |

1 yyyy.yyyy.yyyy DYNAMIC Gi2/0/46

2960X-SW1#show run interface gi 1/0/51

Building configuration...

Current configuration : 62 bytes ! interface GigabitEthernet1/0/51 switchport mode trunk end

2960X-SW1#show run interface gi 2/0/46

Building configuration...

Current configuration : 62 bytes ! interface GigabitEthernet2/0/46 switchport mode trunk end

Journaux de 9200L :

(Il semble s'agir du port valide pour cette adresse MAC.)

#### <#root>

9200L#show mac address-table address yyyy.yyyy.yyyy

|      | Mac Address | lable   |         |
|------|-------------|---------|---------|
| Vlan | Mac Address | Туре    | Ports   |
|      |             |         |         |
| 1    | <u> </u>    | DYNAMIC | Gi1/0/1 |

9200L#show run interface gi 1/0/1

Building configuration...

```
Current configuration : 62 bytes !
interface GigabitEthernet1/0/1
switchport mode access
end
```

2960S-SW1 connecté à Core-SW Twe1/0/19 :

(Il semble s'agir d'un chemin de boucle.) Le port sur le Core-SW a été arrêté afin d'atténuer la boucle.

Cependant, des flaps MAC étaient toujours observés sur le Core-SW.

Journaux de 2960S-SW1 :

<#root>

```
Nov 14 08:36:34.637: %SW_MATM-4-MACFLAP_NOTIF: Host xxxx.xxxx in vlan 1 is flapping between port G
Nov 14 08:36:34.838: %SW_MATM-4-MACFLAP_NOTIF: Host yyyy.yyyy in vlan 1 is flapping between port G
Nov 14 08:36:34.882: %SW_MATM-4-MACFLAP_NOTIF: Host zzzz.zzzz in vlan 1 is flapping between port G
```

```
2960S-SW1#show run interface gi 3/0/27
```

Building configuration...

Current configuration : 62 bytes ! interface GigabitEthernet3/0/27 switchport mode trunk end

2960S-SW1#show cdp neighbor gi 3/0/27

```
Capability Codes: R - Router, T - Trans Bridge, B - Source Route Bridge
S - Switch, H - Host, I - IGMP, r - Repeater, P - Phone,
D - Remote, C - CVTA, M - Two-port Mac Relay
```

| Device ID                                                                                                   | Local Intrfce      | Holdtme         | Capability   | Platform   | Port ID    |  |
|----------------------------------------------------------------------------------------------------|--------------------|-----------------|--------------|------------|------------|--|
| 2960X-SW2                                                                                                   |                    |                 |              |            |            |  |
|                                                                                                    |                    |                 |              |            |            |  |
|                                                                                                    | Gig 3/0/27         | 176             | S I          | WS-C2960X  | Gig 1/0/27 |  |
|                                                                                                    |                    |                 |              |            |            |  |
| Journaux de 2                                                                                               | 2960X-SW2 :        |                 |              |            |            |  |
|                                                                                                    |                    |                 |              |            |            |  |
| <#root>                                                                                                    |                    |                 |              |            |            |  |
| 2960X-SW2#show                                                                                              | v run interface g  | i 3/0/15        |              |            |            |  |
|                                                                                                    |                    |                 |              |            |            |  |
| Building confi                                                                                              | guration           |                 |              |            |            |  |
| Current config                                                                                              | juration : 39 byte | es              |              |            |            |  |
| interface GigabitEthernet3/0/15                                                                             |                    |                 |              |            |            |  |
| enu                                                                                                    |                    |                 |              |            |            |  |
| 2960X-SW2#show                                                                                              | v cdp neighbor gi  | 3/0/15          |              |            |            |  |
| Canability Cor                                                                                              | les. R - Router -  | T - Trans Bride | e B - Sourc  | e Route Br | idae       |  |
|                                                                                                    | S - Switch, I      | H - Host, I - I | GMP, r - Rep | eater, P - | Phone,     |  |
| D - REMOTE, C - CVIA, M - IWO-PORT MAC RELAY<br>Device ID Local Intrfce Holdtme Capability Platform Port ID |                    |                 |              |            |            |  |
| SG300 Gig                                                                                                   | 3/0/15 15          | 7               | S I SG300-   | 28P gi18   |            |  |

```
2960X-SW2#config terminal
```

2960X-SW2(config)#interface gi 3/0/15

2960X-SW2(config-if)#shutdown

## Cause première

Des failles MAC ont été détectées en raison du commutateur SG300 (non géré) connecté au réseau.

#### Résolution

Le problème de battement MAC a été résolu en arrêtant le port connecté au commutateur non géré SG300.

# Prévention

STP Portfast :

STP PortFast fait passer immédiatement un port LAN de couche 2 à l'état de transmission, en contournant les états d'écoute et d'apprentissage. STP PortFast empêche la génération de TCN STP, qui ne sont pas significatifs à partir des ports qui ne reçoivent pas les BPDU (Bridge Protocol Data Units) STP. Configurez STP PortFast uniquement sur les ports connectés aux périphériques hôtes finaux qui terminent les VLAN et à partir desquels le port ne doit jamais recevoir de BPDU STP, tels que les stations de travail, les serveurs et les ports sur les routeurs qui ne sont pas configurés pour prendre en charge le pontage.

#### BPDU guard:

STP BPDU Guard complète la fonctionnalité de STP PortFast. Sur les ports compatibles STP PortFast, STP BPDU Guard protège les boucles de couche 2 que STP ne peut pas fournir lorsque STP PortFast est activé. STP BPDU Guard arrête les ports qui reçoivent des BPDU.

#### Protection de la racine:

Root Guard empêche les ports de devenir des ports racine STP. Utilisez STP Root Guard afin d'empêcher les ports inappropriés de devenir des ports racine STP. Un exemple de port inapproprié est un port qui se connecte à un périphérique qui n'est pas directement contrôlé par l'administrateur réseau.

Protection contre les boucles:

La protection contre les boucles est une optimisation propriétaire de Cisco pour le protocole STP. Le dispositif de protection contre les boucles protège les réseaux de couche 2 contre les boucles qui se produisent lorsque quelque chose empêche le transfert normal des unités BPDU sur des liaisons point à point (par exemple, un dysfonctionnement de l'interface réseau ou une CPU occupée). La protection contre les boucles complète la protection contre les défaillances de liaison unidirectionnelle fournie par la détection de liaison unidirectionnelle (UDLD). Le dispositif de protection contre les boucles isole les défaillances et permet au protocole STP de converger vers une topologie stable, le composant défaillant étant exclu de la topologie STP.

#### Filtre BPDU :

Cela désactive le protocole STP. Les BPDU ne sont ni envoyées ni traitées à leur réception. Il est commun aux fournisseurs de services, pas nécessairement aux réseaux d'entreprise.

## UDLD agressif :

Le protocole UDLD propriétaire de Cisco surveille la configuration physique des liaisons entre les périphériques et les ports qui prennent en charge UDLD. UDLD détecte l'existence de liaisons unidirectionnelles. UDLD peut fonctionner en mode normal ou agressif. UDLD en mode normal classe une liaison comme unidirectionnelle si les paquets UDLD reçus ne contiennent pas d'informations correctes pour le périphérique voisin. En plus de la fonctionnalité du mode normal

UDLD, le mode agressif UDLD met les ports dans l'état err-disabled si la relation entre deux voisins précédemment synchronisés ne peut pas être rétablie.

Contrôle des tempêtes :

Le contrôle des tempêtes de trafic est implémenté dans le matériel et n'affecte pas les performances globales du commutateur. En général, les stations d'extrémité telles que les PC et les serveurs sont la source du trafic de diffusion qui peut être supprimé. Afin d'éviter le traitement inutile du trafic de diffusion excédentaire, activez le contrôle de tempête de trafic pour le trafic de diffusion sur les ports d'accès qui se connectent aux stations d'extrémité et sur les ports qui se connectent aux noeuds de réseau clés.

#### À propos de cette traduction

Cisco a traduit ce document en traduction automatisée vérifiée par une personne dans le cadre d'un service mondial permettant à nos utilisateurs d'obtenir le contenu d'assistance dans leur propre langue.

Il convient cependant de noter que même la meilleure traduction automatisée ne sera pas aussi précise que celle fournie par un traducteur professionnel.